#### 1.Google Wallet runterladen (falls noch nicht vorhanden)

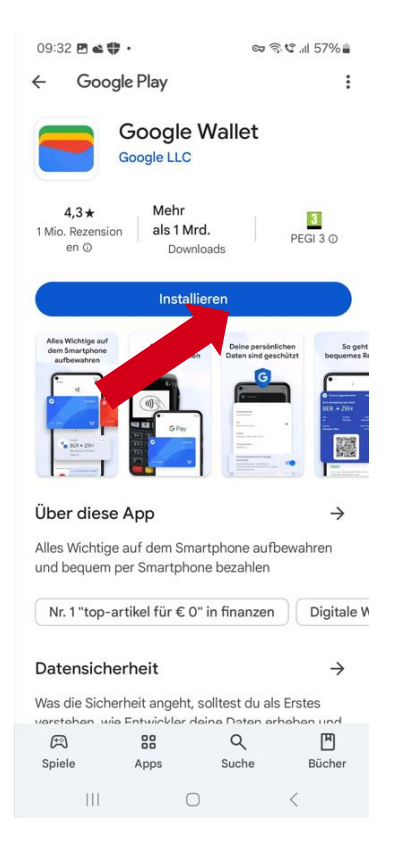

# 4. Auf Einstellungen klicken

| 09:26 2 <b>▲ ♥</b> · • • • • • • • • • • • • • • • • • • | रू.ए.॥ 59% <b>॥</b> |
|----------------------------------------------------------|---------------------|
| Guthabenstand                                            | 1,45 EUR            |
| Q Die letzten 30 Tage durchsuch                          | ien =               |
| 15. Oktober 2024                                         |                     |
| 🛗 BILLA DANKT 0002213                                    | -€30,94             |
| BILLA DANKT 0002213                                      | -€30,94             |
| 8. Oktober 2024                                          |                     |
| 🛗 BILLA DANKT 0002213                                    | -€30,60             |
| 1. Oktober 2024                                          |                     |
| Beladung                                                 | +€40,00             |
| Transaktionen per E-Mail s                               | senden              |
| III O                                                    | <                   |

### 2. Pluxee APP aktualisieren

#### 09:57 🕸 🗗 🏶 🖙 🗟 .il 55% 🛢 Q & 4 pluxee THE TRUE OF Pluxee Aktualisieren ➢ Installiert 4,4\* Mehr 3 PEGI 3 © 181 299 Rezensio al nen O Pluxee Benefits in einer App Anzeige · Passend zu deiner Suche : dm PAYBACK -Coupons, Karte, Cards - Mobiles Bezahlen Mein dm Bo Ha 4,9\* 4,4 \* 4,4 \* 4, Pluxee Polska ~ e Polska • Fin ۳ A 88 9

### 5. Nach unten scrollen und zu GooglePay hinzufügen

Suche

Bücher

Apps

Spiele

| 09:27 🖪 🛋 🏶 🔸                         | ୍ଦ୍ଧ 🖘 ⊄ 🔐 59% 🛢                                       |
|---------------------------------------|--------------------------------------------------------|
| ÷                                     |                                                        |
|                                       | <b>pluxee</b>                                          |
| Rarte vorübergehe                     | nd sperren ····                                        |
| Karte verwalten                       |                                                        |
| Meine Karten-PIN a                    | nzeigen                                                |
| Meine Karten-PAN a                    | anzeigen (J))                                          |
| 🕞 Referenznummer a                    | nzeigen                                                |
| Mobiles Bezahlen verwalte             | n                                                      |
| Touch ID Bestätigu                    | ng                                                     |
| Sicherheitscode än                    | dern                                                   |
| 🔁 Si heitscode zu                     | rücksetzen                                             |
| Du kannst Karten zum<br>hinzufügen, u | n Google Wallet<br>hne die Karte vornehmen<br>zu G Pay |
| 0                                     | <                                                      |

#### 3. Auf diese Fläche klicken

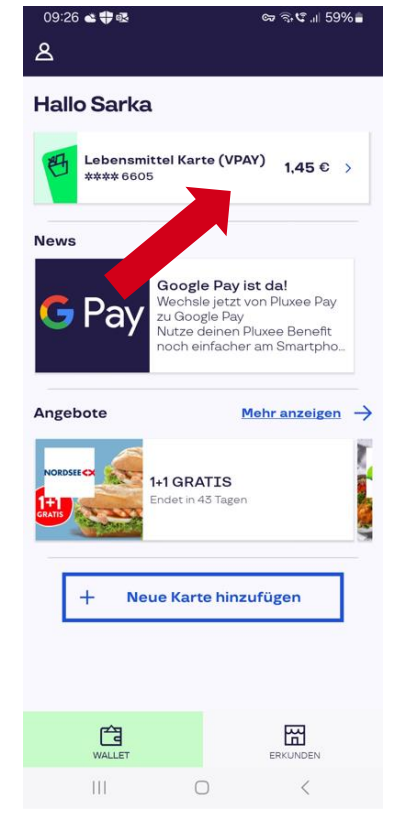

#### 6. Persönliche Daten ergänzen

|        | Name                                                                                                    |
|--------|----------------------------------------------------------------------------------------------------|
| •      | Sarka Elshamy Novotna                                                                                                    |
|        |                                                                                                    |
|        | Land                                                                                                    |
|        | Österreich •                                                                                                    |
|        |                                                                                                    |
|        | Straße, Hausnummer                                                                                                    |
|        |                                                                                                    |
|        |                                                                                                    |
|        |                                                                                                    |
|        | Adresszusatz                                                                                                    |
|        |                                                                                                    |
|        |                                                                                                    |
|        | Postleitzahl                                                                                                    |
|        |                                                                                                    |
|        |                                                                                                    |
|        |                                                                                                    |
|        | Stadt                                                                                                    |
|        |                                                                                                    |
|        |                                                                                                    |
|        | Telefonnummer                                                                                                    |
|        |                                                                                                    |
|        | with a state of the state of the state of th |
| Du kar | Inst über Google Payments deinem Google-Konto                                                                                                    |

7. Zu Google Wallet hinzufügen

09:27 🖪 📽 🗘 🔹

G Pay

kannst

Abbrechen

Ш

hinzufügen

×

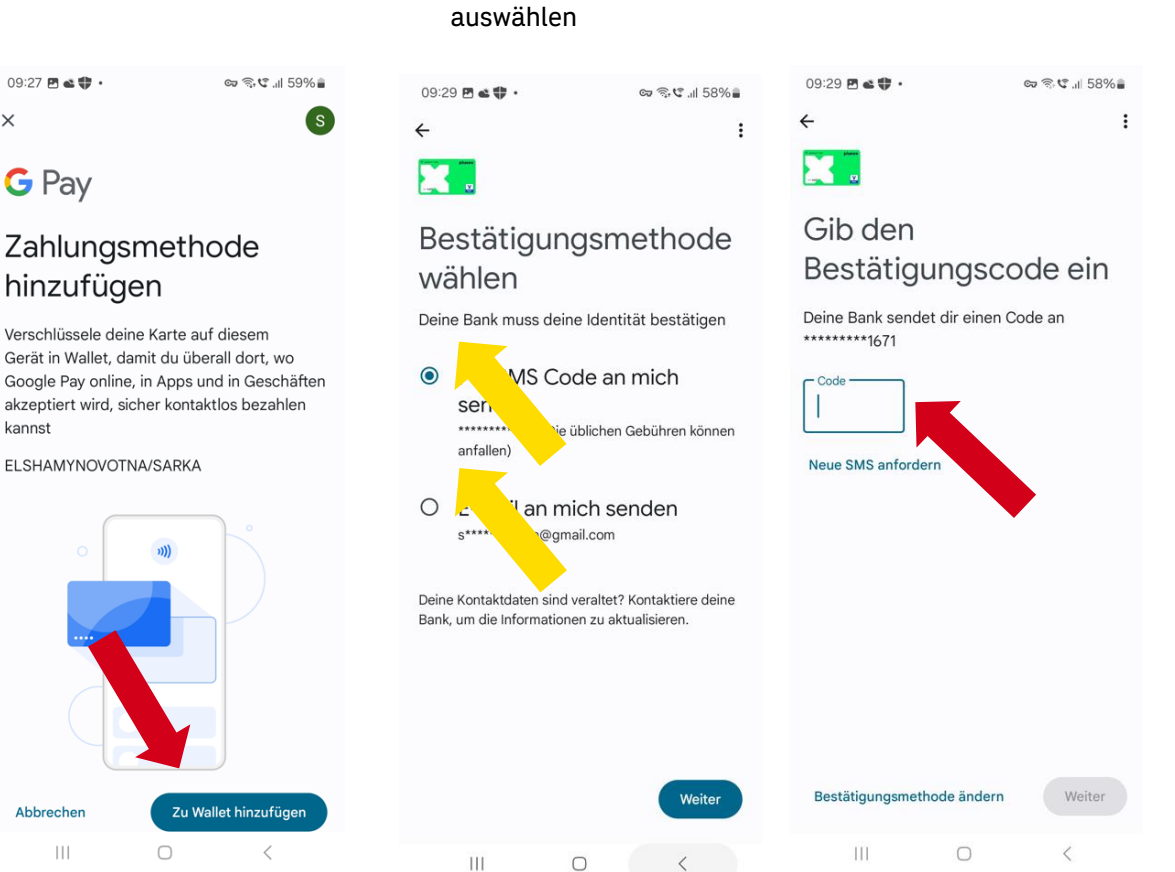

8. Bestätigungsmethode

10. GPay als Standard-Zahlung festlegen

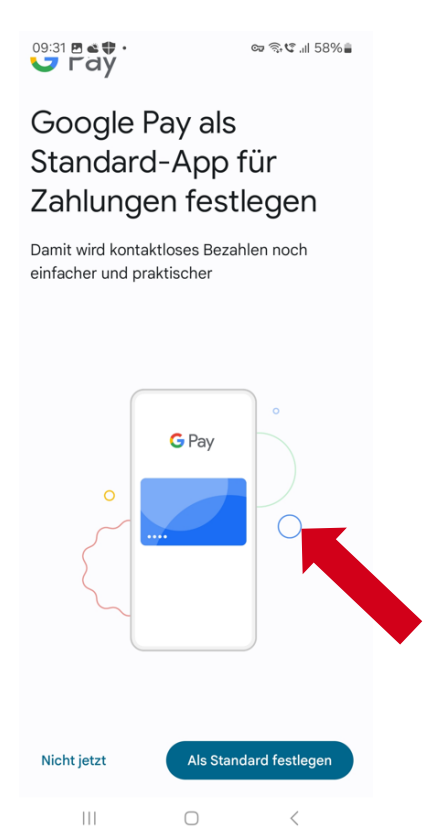

## 11. Bezahlen :-)

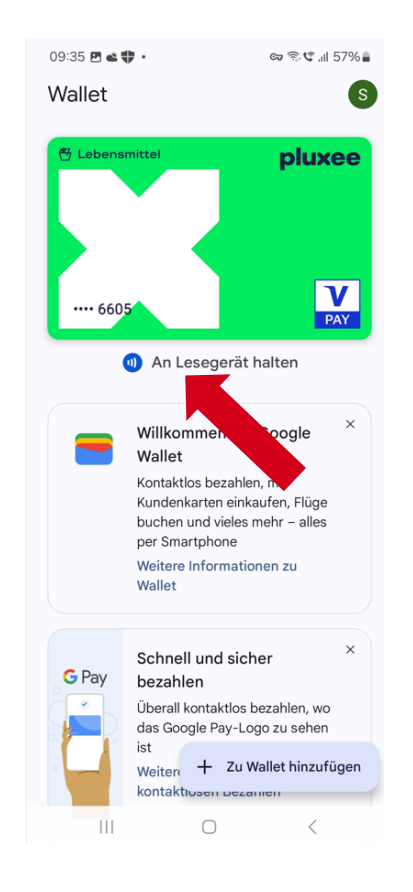

## 9. Bestätigungscode eingeben